## **WCCUSD How To View Your Accruals**

ESS can be used to view your accruals.

Employee Self Service is available on your Desktop computer, laptop, tablet or smartphone. You can access ESS Time Entry many different ways.

 By entering <u>https://wccweb1.wccusd.net/MSS</u> in your browser. Please read the note on the last page if you are using Internet Explorer.

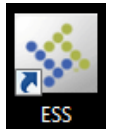

- Click on the ESS icon from your desktop
- From a previously saved bookmark
  - From the district website (wccusd.net)
    - 1. Click on Staff in the menu bar
      - 2. Click on the link for West Contra Costa Unified Employee Self Service.

| DE | PARTMENTS RESOURCES FOR SCHOOL DIRE             | TORY   | STAFF | CALENDAR  |   |
|----|-------------------------------------------------|--------|-------|-----------|---|
|    | STAFF                                           | SEARCH | ente  | r keyword | 9 |
|    | West Contra Costa Unified Employee Self Service |        |       |           |   |
|    | WCCUSD Staff only. Please sign in here.         |        |       |           |   |

Once you have opened Employee Self Service, you will enter

- User name (your 6 digit employee ID#)
- Password. For first time users, the password will be the last 4 digits of your SSN or in some cases, it will be the word **password**. You will be asked to change it after the first login.
  - The new password must:
    - contain at least 6 characters
    - contain at least one numeric character
    - contain at least one non-alphanumeric character
    - contain at least one uppercase character
    - contain one lowercase character.

| tyler<br>technologies |                              | Hor                 |
|-----------------------|------------------------------|---------------------|
| Login                 |                              | Home                |
| C                     | User name                    | Vendor Self Service |
|                       | Password                     |                     |
|                       | Forgot your password? Log in |                     |

## Once logged into ESS, click Employee Self Service on the right side men

You will immediately see your accruals under the Time off section

 Welcome to Employee Self Serve (ESS) for all staff in West Contra Costa Unified. Check back often for new features rolling out allowing you access to manage your employee information more efficiently. As of today, you can update your personal information.
 Benefits

 Personal information
 View profile
 Expense Reports

| 1511 SYCAMORE AVE # |                |                                     | Pay/Tax Information     |
|---------------------|----------------|-------------------------------------|-------------------------|
| HERCULES, CA 94547  |                |                                     | Performance Evaluations |
| Phone               | Email<br>Email |                                     |                         |
| HOMETHONE.          | Lindii.        |                                     | Personal Information    |
| Time off            |                |                                     | Position Transfer       |
| Available time      |                | Requested Taken                     | Time Off                |
|                     |                |                                     | Time Entry              |
| Available           | Total          |                                     | ,                       |
| VAC 149.25          | 149.25         |                                     | Training Opportunities  |
| SICK 482.25         | 482.25         |                                     |                         |
| COMP 7.25           | 7.25           |                                     |                         |
| FI 15.00            | 15.00          |                                     |                         |
| PN 52.50            | 52.50          | ↓ J F M A M J J A S O N D ►<br>2014 |                         |

If you are using Internet Explorer version 11, you will need to take the following steps:

- 1. Click **Tools** in the toolbar
- 2. Click **Compatibility View Settings** from the drop down menu.
- 3. Click Add when you see wccusd.net in the box titled "Add this website:"
- 4. Click Close
- 5. Internet Explorer 11 will have full functionality for ESS

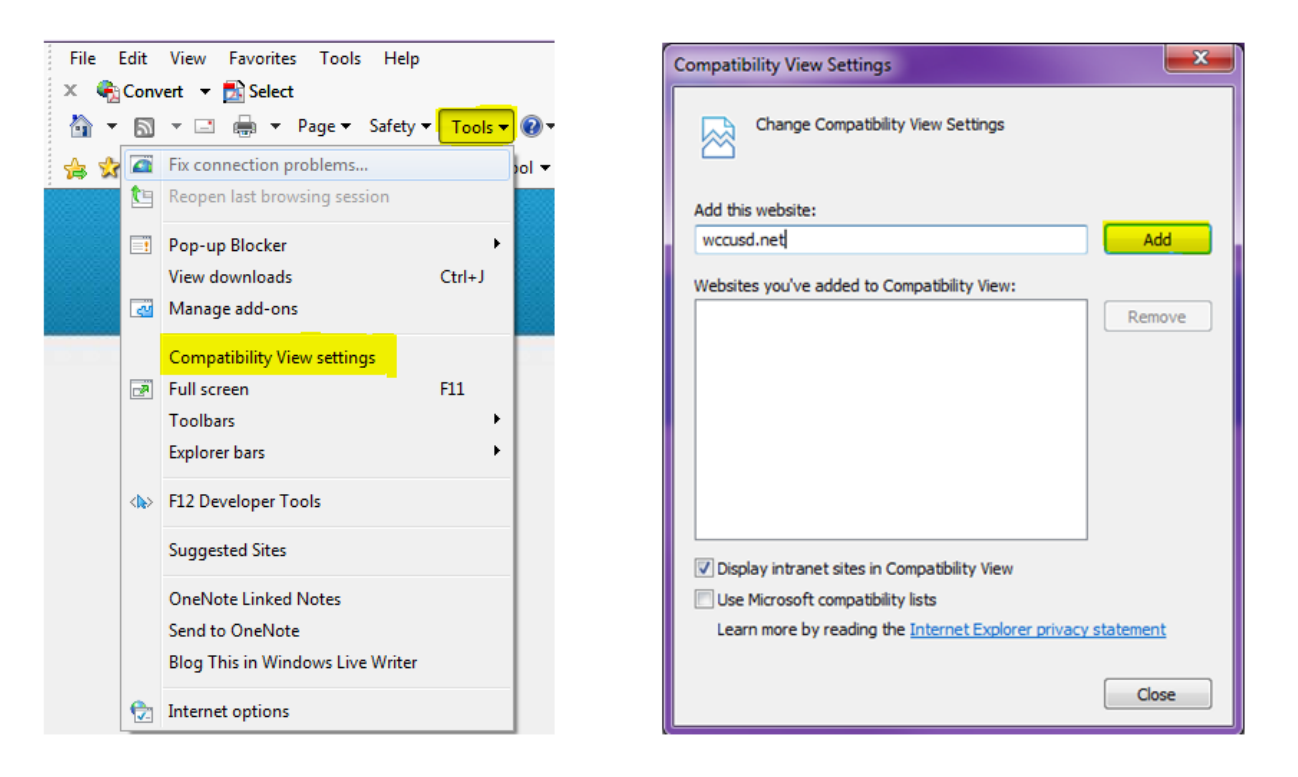

If you are unsure which version of Internet Explorer you are using, follow these instructions:

- 1. Click on Help in the menu
- 2. Click on About Internet Explorer in the drop down menu

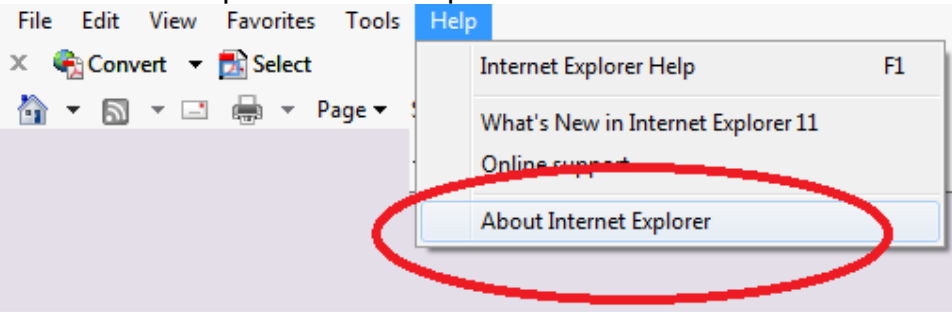

3. A pop up box will appear with the version of Internet Explorer that you are using

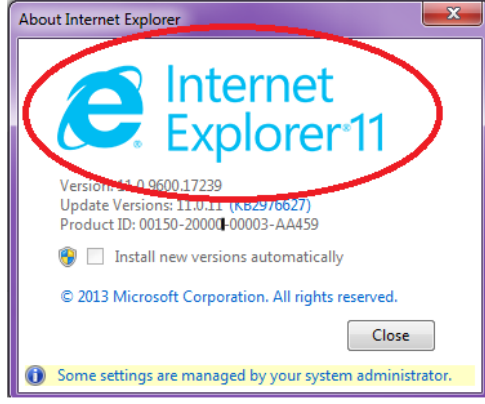